# クライアント証明書認証を使った認証

### 1. はじめに

本メニューでは、IdPをカスタマイズします。 インストール状態ではID/パスワード認証となっていますが、クライアント証明書による認証を行う設定です。

### 2. 実習セミナーでは

以下のような設定で行います。 手順書と照らし合わせながら、作業を進めてください。

#### ・認証局のCA証明書

以下のコマンドで入手してください。 # wget https://ex-ds.gakunin.nii.ac.jp/cacert.pem

以下のようにCA証明書を配置します。 # cp cacert.pem /opt/shibboleth-idp/credentials

### ・クライアント認証局のサブジェクト

使用するクライアント証明書のサブジェクト"O"は、「National Institute of Informatics」となります。 クライアント証明書のサブジェクト"O"をチェックする設定を行う箇所があるので、設定値を置き換えてください。

/etc/httpd/conf.d/ssl.conf

SSLRequire %{SSL\_CLIENT\_S\_DN\_0} eq "National Institute of Informatics" なお、本メニューで使用するクライアント証明書のサブジェクトDNは以下のようなものです。CNがID(Username)と一致するのがポイントです。 CN = test001, 0U = Cyber Science Infrastructure Development Department, 0 = National Institute of Informatics, L = Chiyoda-ku, ST = Tokyo, C = JP

## 3. 手順書

下記の設定手順書を参照し、作業を行います。 ※実習時の設定値に置き換える事を忘れないようにしてください。

• 設定手順書

### 4. 動作確認

・クライアント証明書インストール

証明書認証の動作確認を行う為、使用するブラウザにクライアント証明書をインストールする必要があります。 以下の説明を参考に、実習セミナーで使用するブラウザ(Firefox)にインストールしてください。 ・クライアント証明書 クライアント証明書は、実習セミナー用DSサーバよりダウンロードしてください。 https://ex-ds.gakunin.nii.ac.jp/client shib.p12 (client shib.p12) ・インストール 以下の手順でインストールします。 ① ブラウザ (Firefox) を起動します。 ② メニューのツール内にあるオプション、または右上にある三本線のアイコンをクリックし 中にあるオプションを選択します。 ③ 右上の検索窓に「証明書」と入力します。 ④ 下にある「証明書を表示...」ボタンをクリックします。 ⑤ 証明書マネージャー画面が表示されるので、「あなたの証明書」タブを選択し「インポート(M)...」をクリックします。 ⑥ 証明書の選択する画面が表示されるので、デスクトップ上にある「client\_shib.p12」を 選択し開くボタンをクリックします。 ⑦ パスワードの入力を求められるので、「shibcert」と入力してOKボタンをクリックします。

① 設定後、ApacheやJettyの再起動を行ってない場合は行ってください。

systemctl restart httpd

systemctl restart jetty

② 各自が使用するSPの接続確認用ページにアクセスします。

例)1番を割り振られた場合 https://ex-sp-test01.gakunin.nii.ac.jp/

③ ログインボタンをクリックします。

④ DSの設定を行っている場合、所属機関の選択画面が表示されるので、各自が使用するIdPを選択します。

- ⑤ 個人証明書の要求というダイアログが表示されるので、対象となるクライアント証明書を選択して、 OKボタンをクリックします。 ※送信属性同意画面が表示される場合は、そのまま設定値を送信しします。
- ⑥ 正しく属性受信の確認ページが表示される事を確認してください。
  ※ID/パスワードを入力するログイン画面は表示されず、クライアント証明書で認証が行われ、 ログインする事ができます。

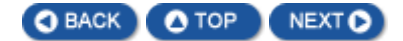